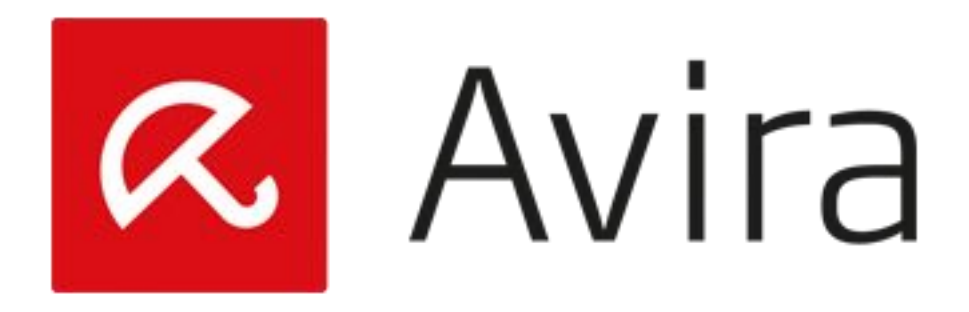

# PANDUAN MANUAL UPDATE AVIRA

# Manual Update Avira

Dalam melakukan update manual pada Avira, diperlukan untuk melakukan download dan installasi tools "Avira Fusebundle Generator" terlebih dahulu, kemudian dengan aplikasi tersebut baru kita dapat mendapatkan file "vdf\_fusebundle.zip", langkahnya adalah sebagai berikut :

## 1. Download Avira Update Generator

Aplikasi Avira Update Generator tool dapat di download pada link dibawah ini : <u>http://www.avira.com/en/support-download-avira-fusebundle-generator</u>

| Avira                                                                                                    | Free                   | ~     | Store    | ✓ Suppo                           | ort 🗸                              | Partners 🗸                   | Q                              | Log          |
|----------------------------------------------------------------------------------------------------|------------------------|-------|----------|-----------------------------------|------------------------------------|------------------------------|--------------------------------|--------------|
|                                                                                                    |                        | Ge    | et Help  | Downloads                         |                                    |                              |                                |              |
|                                                                                                    |                        |       |          |                                   |                                    |                              |                                |              |
| Dr                                                                                                    | wnload                 | Δνίι  | ra Fus   | ebundle                           | Gener                              | ator                         |                                |              |
|                                                                                                    | Jvinoau                | Avii  | iaius    | ebunale                           | Uener                              | ator                         |                                |              |
|                                                                                                    |                        | Avira | a manual | update tool                       |                                    |                              |                                |              |
|                                                                                                    |                        |       |          |                                   |                                    |                              |                                |              |
| Back to the Download Overview Pa                                                                                                    | ige                    |       |          |                                   |                                    |                              |                                |              |
| Back to the Download Overview Pa<br>Avira Fusebundle Generate                                                                                                    | ige<br>or              |       |          |                                   |                                    |                              |                                |              |
| Back to the Download Overview Pa<br>Avira Fusebundle Generate<br>Windows                                                                                              | ige<br>Dr<br>IP 795 kB | Jun   | 30, 2014 | Version: 1.1.1                    | .0-3                               | <u>↓</u> s                   | tart Downlo                    | ad           |
| Back to the Download Overview Pa<br>Avira Fusebundle Generato<br>Windows                                                                                              | ige<br>or<br>IP 795 kB | Jun   | 30, 2014 | Version: 1.1.1                    | .0-3                               | <u>+</u> s                   | tart Downloa                   | ad           |
| Back to the Download Overview Pa<br>Avira Fusebundle Generato<br>Windows • 2<br>Product Installation Files                                                            | ige<br>or<br>IP 795 kB | Jun   | 30, 2014 | Version: 1.1.1                    | .0-3                               | <u>↓</u> s                   | tart Downloa                   | ad           |
| Back to the Download Overview Pa<br>Avira Fusebundle Generato<br>Windows                                                                                              | ige<br>or<br>IP 795 kB | Jun   | 30, 2014 | Version: 1.1.1<br>Windows         | .0-3<br>Jun 30, 201                | Let S                        | tart Downloa<br>795 kB         | ad           |
| Back to the Download Overview Pa<br>Avira Fusebundle Generato<br>Windows  2<br>Product Installation Files<br>Avira Fusebundle Generator<br>Avira Fusebundle Generator | ige<br>pr<br>IP 795 kB | Jun   | 30, 2014 | Version: 1.1.1<br>Windows<br>Unix | .0-3<br>Jun 30, 201<br>Jun 30, 201 | <b>★</b> S<br>4 ZIP<br>4 ZIP | tart Downloa<br>795 kB<br>1 MB | ad<br>O<br>O |
| Back to the Download Overview Pa<br>Avira Fusebundle Generator<br>Windows                                                                                             | ige<br>pr<br>IP 795 kB | Jun   | 30, 2014 | Version: 1.1.1<br>Windows<br>Unix | .0-3<br>Jun 30, 201<br>Jun 30, 201 | L S<br>4 ZIP<br>4 ZIP        | tart Downlos<br>795 kB<br>1 MB | ad<br>O      |

#### 2. Kemudian Unpack Aplikasi Avira Update Generator.

Lakukan decompress file avira\_fusebundlegen-win32-en.zip dan buka folder avira\_fusebundlegen-win32-en.

| 🕌 avira_fusebundlegen-                                | win32-en                                               |                                 |             |                      |                     |
|-------------------------------------------------------|--------------------------------------------------------|---------------------------------|-------------|----------------------|---------------------|
| C:\Users                                              | Administrator\Downloads\avira_fusebundlege             | n-win32-en                      | - 5         | Search avira_fusebur | dlegen-win32-en 🛛 😰 |
| Organize 👻 🛅 Open                                     | Share with 🔻 Burn New folder                           |                                 |             |                      | := 🕶 🚺 🔞            |
| 🔆 Favorites                                           | Name *                                                 | Date modified                   | Туре        | Size                 |                     |
| 🧮 Desktop                                             | 📕 🗾 fusebundle.conf                                    | 3/13/2013 11:45 AM              | CONF File   | 2 KB                 |                     |
| 🔛 Recent Places                                       | 🐼 fusebundle.exe                                       | 6/23/2014 6:08 PM               | Application | 1,565 KB             |                     |
| Libraries<br>Documents<br>Music<br>Pictures<br>Videos | fusebundle_msg.avr                                     | 6/23/2014 4:13 PM               | AVR File    | 6 KB                 |                     |
| AVIRA fusebundle<br>Application                       | .exe Date modified: 6/23/2014 6:08 PM<br>Size: 1.52 MB | Date created: 7/30/2015 3:48 PM | 1           |                      |                     |

#### 3. Jalankan file Aplikasi Avira Update Generator

Double click pada file **fusebundle.exe** dan tunggu aplikasi tersebut akan menggenerate ke file arsip fuse bundle yang berisikan Avira VDF update, engine dan control files. Kemudian akan dibuat satu folder baru dengan nama **Install**; dan didalam folder ini akan disimpan file **vdf\_fusebundle.zip**.

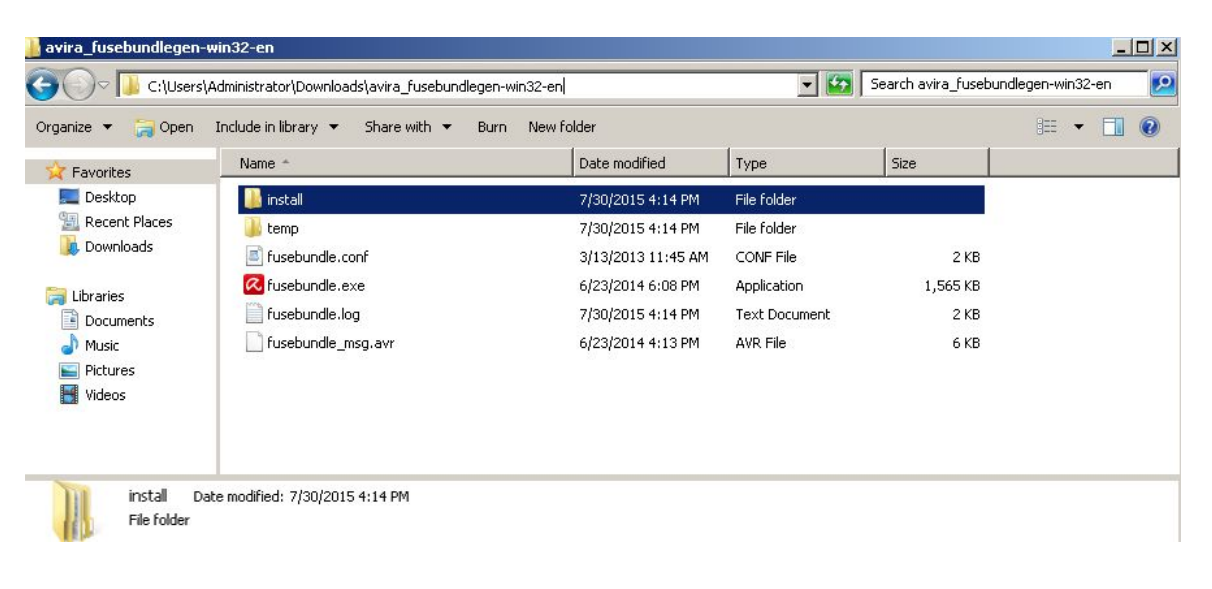

#### 4. Memasukan file Avira Antivirus Update

Buka Avira Produk pada PC Anda, atau double klik pada gambar payung merah di sudut kanan bawah (Taskbar Windows), pada bagian atas menu, klik menu **Update,** kemudian klik **Manual Update...** 

| 📿 Avira Internet Security                                                                                                    | A REAL PROPERTY AND A REAL PROPERTY AND A REAL |    |                           |   |
|----------------------------------------------------------------------------------------------------|----------------------------------------------------------------------------------------------------|----|---------------------------|---|
| File View Extras Update Help                                                                                                    |                                                                                                    |    |                           |   |
| Avira Manual update                                                                                                    |                                                                                                    |    |                           |   |
| <ul> <li>Status</li> <li>PC PROTECTION</li> <li>System Scanner</li> <li>Real-Time Protection</li> <li>Backup</li> <li>INTERNET PROTECTION</li> </ul> | Your computer is secure           All services are working correctly           PC Protection                                                                                                    | 1  | Internet Protection       |   |
| FireWall     Web Protection     Mail Protection                                                                                                    | Real-Time Protection                                                                                                    | Ø  | FireWall                  | • |
| CHILD PROTECTION                                                                                                    | Scan system                                                                                                    | Ø  | Web Protection            | • |
| Social Networks                                                                                                    | 3 Execute backup                                                                                                    | ¢  | Mail Protection           | • |
|                                                                                                    | Last backup: Not performed                                                                                                    |    |                           |   |
| ADMINISTRATION                                                                                                    | • Updating            Last update:                7/31/2015                                                                                                    | \$ | Safe Browsing             | • |
| 💼 Scheduler<br>📋 Reports                                                                                                    | Your evaluation license is activated 8/31/201                                                                                                    | 5  | Game Mode                 |   |
| Events                                                                                                    | G Buy                                                                                                    |    | Looking for Tech Support? |   |
|                                                                                                    |                                                                                                    |    | Ask the community         |   |

## 5. Load file arsip Avira Update (Fuse Budle)

Pada popup windows, pilih folder Install dimana penempatan file fuse bundle secara standar, dan buka file arsip vdf\_fusebundle.zip.

| File View                                                                                                | Extras Update Help                                                                                       |                                              |                      |                           |
|----------------------------------------------------------------------------------------------------|----------------------------------------------------------------------------------------------------|----------------------------------------------|----------------------|---------------------------|
| R A                                                                                                    | wira Internet Se                                                                                         | curity                                       |                      |                           |
| 🧭 Statu:                                                                                                 | Open                                                                                                    |                                              |                      | ×                         |
| PCPROTEC                                                                                                 | 🔄 🕞 🗸 📕 🗸 Download                                                                                       | s 🔻 avira_fusebundlegen-win32-en 👻 install 👻 | 👻 🐼 Search ins       | stall 😥                   |
| Q Syster                                                                                                 | Organize 👻 New folder                                                                                    |                                              |                      | i · · ·                   |
| 3 Backu                                                                                                  | 🔶 Eavorites                                                                                              | Name *                                       | Date modified T      | ype Size                  |
| INTERNET F<br>INTERNET F<br>FireW<br>Web F<br>Mail Pr<br>CHILD PRO<br>Social<br>Safe B                   | Desktop     Recent Places     Downloads      Downloads      Documents     Music     Pictures      Videos | ₩ vdf_fusebundle.zip                         | 7/31/2015 12:19 PM V | WinRAR ZIP archive 125,   |
| <ul> <li>Andro</li> <li>ADMINISTR</li> <li>Quara</li> <li>Sched</li> <li>Repor</li> <li>Event</li> </ul> | Computer<br>Local Disk (C:)<br>master (D:)<br>Network                                                    | ▲<br>ame: vdf_fusebundle.zip                 | ▼ nVDF Upc           | Jate File (vdf_fusebunc ▼ |
|                                                                                                    |                                                                                                    |                                              | Oper                 | n Cancel                  |

© 2015 – PT Kreasi Utama Mandiri

# 6. Update Avira

Seluruh file akan di perbarui dengan update terbaru dari arsip fuse bundle, dan akan menampilkan progress bar update. Dan kemudian cek tanggal update terakhir pada Avira Product Status.

| ile View Extras Update Help                           |                                                                                                    |
|-------------------------------------------------------|----------------------------------------------------------------------------------------------------|
| \land Avira Intern                                    | et Security                                                                                          |
| 🧳 Status                                              | C Updater                                                                                            |
| PC PROTECTION Q System Scanner Q Real-Time Protection | Avira Internet Security                                                                              |
| <b>Backup</b><br>INTERNET PROTECTION                  | ? Help                                                                                               |
| FireWall     Web Protection     Mail Protection       | Status: Scan for updates                                                                             |
| CHILD PROTECTION Cocial Networks Safe Browsing        |                                                                                                    |
| MOBILE PROTECTION                                     | Time elapsed:     00:05 min       Time remaining:     00:00 min       Download speed:     0.0 kB/sec |
| Coordinatione     Scheduler     Reports     Events    | Cancel Report                                                                                        |
|                                                       | Looking for Tech Support?                                                                            |